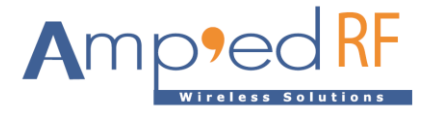

# Bluetooth Smart (BLE) ART Connection Guide Core iOS Demo

Amp'ed RF Technology, Inc.

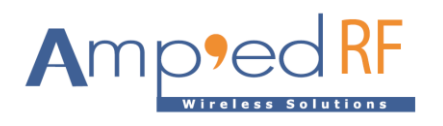

## Contents

| 1.        | Introduction                                        | . 3        |
|-----------|-----------------------------------------------------|------------|
| 1.1.      | Demo (default mode)                                 | .3         |
| 1.2.      | Modem mode                                          | .3         |
| 1.3.      | Profile mode                                        | .3         |
| <b>2.</b> | iOS Evaluation Application                          | <b>.</b> 4 |
| 2.1.      | Startup                                             | . 4        |
| 2.2.      | Connection                                          | . 6        |
| 2.3.      | Data Exchange                                       | . 7        |
| 2.4.      | Disconnect                                          | . 8        |
| <b>3.</b> | LightBlue Application Evaluation using Modem Mode 0 | . 9        |
| 3.1.      | Connection                                          | . 9        |
| 3.2.      | Data Exchange                                       | 10         |
| 3.3.      | Disconnect                                          | 13         |
| <b>4.</b> | LightBlue Application Evaluation using Modem Mode 1 | <b>14</b>  |
| 4.1.      | Connection                                          | 14         |
| 4.2.      | Data Exchange                                       | 14         |
| 4.3.      | Disconnect                                          | 17         |
| <b>5.</b> | LightBlue Application Evaluation using Modem Mode 2 | <b>18</b>  |
| 5.1.      | Connection                                          | 18         |
| 5.2.      | Data Exchange                                       | 18         |
| 5.3.      | Disconnect                                          | 21         |

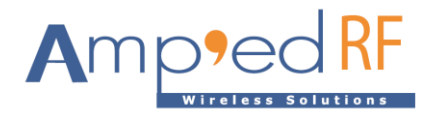

#### 1. Introduction

Bluetooth Low Energy is implemented on the iOS mobile platform as the Core Bluetooth Framework. Amp'ed RF has developed a demo application to evaluate our platforms.

BLE mode has 3 options which are set via "at+ab config BLEModemMode = [0-2]" as follows:

- 0: Demo, battery service used to exchange data with  ${\tt LeBypass}$
- 1: Modem, Custom Service is used to exchange data with LeBypass
- 2: Profile, no LeBypass mode allowed (some FW versions do not support this)

#### 1.1. Demo (default mode)

The default mode is battery service based data exchange with LeBypass. A BLE connection is used to transfer data between ART CoreBlue Bluetooth demo and the module. Also, writing to the battery state of the module will result in a notification from the module by the LightBlue demo.

#### 1.2. Modem mode

Using LeBypass, the first characteristic of customer service can be written to the module and notifications can be received from the module through the LightBlue demo.

#### 1.3. Profile mode

If the module is not in BLE bypass mode, it will not go into LeBypass mode after the connection is made. Each characteristic of customer service can be read and written in the module and the module can send notifications using AT commands such as legetchar/leupdatechar to get and set characteristics locally.

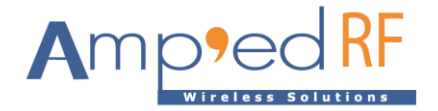

### 2. iOS Evaluation Application

- 2.1. Startup
  - Launch the evaluation terminal tool from UART

Open the tools "Term".

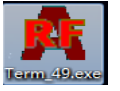

Click "Setup", then select the desired port and use the default baud rate of 115200. Click "OK", then "Connect".

| 1 | Setup                                                                   | ×                                             | -Profile                                                       |
|---|-------------------------------------------------------------------------|-----------------------------------------------|----------------------------------------------------------------|
|   | Comm Fort<br>Fort Baudrats<br>[COM3 ] [115200 ]<br>ERS/CTS Flow Enabled | Keyboard<br>Append LF after C<br>icreen Color | A -<br>Setup<br>BT24H-MF-141027B-<br>Select                    |
| 5 | Use Small Packet                                                        | OK                                            | ☐ Binary Mode<br>☐ Stay On Top<br>_ear Profile<br>Start Captur |
|   |                                                                         |                                               | CTS/RTS Enabl                                                  |

Send "at+ab config", and confirm the module's configurations.

|                                                                                                    | TRE Firmware Test 1001 - 4.9                                                                                                    |                                                                                                  |
|----------------------------------------------------------------------------------------------------|----------------------------------------------------------------------------------------------------|--------------------------------------------------------------------------------------------------|
| at+ab config<br>System Configuration Settings<br>var01 BuildVersion<br>var02 BD_ADDR<br>var03 DeviceName<br>var04 StreamingSerial<br>var05 PIN<br>var06 UartBaudrate<br>var07 UartParity<br>var08 UartDataBits<br>var09 UartDataBits<br>var09 UartStallovSleepEn<br>var11 MatSthallovSleepEn<br>var12 HostDeepSleepEn | <pre>r - Version 1.7<br/>= 141024A_Temperature<br/>= 00043e000001<br/>= BT53H<br/>= true<br/>= 1234<br/>= 115200<br/>= none<br/>= 8<br/>= 1<br/>= 16<br/>= true<br/>= false</pre> | Connect<br>Disconnect<br>Profile<br>Setup<br>BT24H-MP-141027B-A2DI<br>Select Load<br>Binary Mode |
| var13 GPIO_HostKeepAwake<br>var14 GPIO_HostWakeup<br>var15 UseSmallPackets<br>var16 EnableAFH<br>var17 ATReply<br>var18 Qog Latency<br>var19 CpuMHz<br>Clear Rx: 2037<br>Speed:0                                                                                                    | = none<br>= none<br>= false<br>= true<br>= AT-AB<br>= 20<br>= 8<br>Mands<br>reset sppconnect RMTConfig factory                                                                    | yinit discovery                                                                                  |

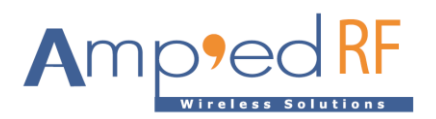

Confirm ProfileRole=P.

| var31 EnableSPP<br>var33 iAPAppID<br>var34 iAPprotocolStrMain<br>var35 iAPProtocolStrMain<br>var36 CPIC2Mode<br>var41 CreditMax<br>var42 AccName<br>var42 AccName<br>var43 AccManufacturer<br>var44 AccManufacturer<br>var45 AccSerialNumber<br>var45 AccSerialNumber<br>var46 AffMewner<br>var47 ProfileRole<br>var47 ProfileRole<br>var48 AdVINEMIN<br>var48 AdVINEMIN<br>var48 AdVINEMIN<br>var45 ScanInt<br>var45 ScanInt<br>var45 ScanInt<br>var45 ConnectIntMin<br>var55 CannectIntMax<br>var57 BatteryEnable<br>var46 CharacteristicMax | <pre>= true<br/>= A152C3D4E5<br/>= com.AmpedRFTech.Demo<br/>= com.AmpedRFTech.ProtocolAlt<br/>= 3<br/>= BT53H<br/>= 7<br/>= ART<br/>= ART<br/>= Demo<br/>= Anp'ed Up!<br/>= felse<br/>= p<br/>= 256<br/>= 512<br/>= 32<br/>= 18<br/>= 912<br/>= 10000<br/>= true<br/>= 4</pre> | E                      | Connect<br>Disconnect<br>Profile<br>Setup<br>BT24H-MP-141027B-A2DH<br>Select Load<br>Binary Mode<br>Stay On Top<br>ear Frofil<br>Start Capture |
|----------------------------------------------------------------------------------------------------|----------------------------------------------------------------------------------------------------|------------------------|----------------------------------------------------------------------------------------------------|
| Clear Rx: 2312<br>Speed: 0<br>Set Cmds Escape                                                                                                    | mmands<br>reset sppconnect BMTConfig<br>bond reconnect a2dp                                                                                                    | factoryin<br>firmupdat | CTS/RIS Enabled<br>it discovery<br>se Send 2000 lines                                                                                          |

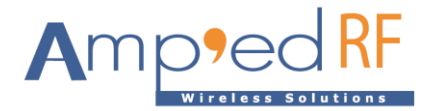

#### 2.2. Connection

• Establish BLE connection between the iOS device and the BT module

Scan for nearby BT devices by turning on Bluetooth on the iOS device (Settings/Bluetooth/On).

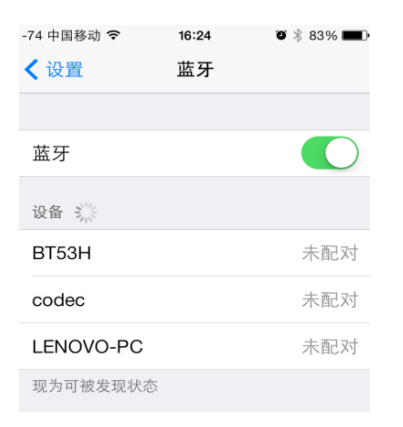

Open CoreBluetooth and select the BT module to create the BLE connection.

| work                          | -74 中国移动 夺  16:27   寥 彩 82% ■●<br>Amped |
|-------------------------------|-----------------------------------------|
|                               | AVAILABLE DEVICES                       |
| iHealth iHealth iScale        | codec >                                 |
| <u>6</u> 6                    | DUT                                     |
| 按图滚珠 MacroLab Sphero Pet      | Amp'ed Up!                              |
| AR AR<br>Tech Tech            | codec                                   |
| ARTDemo CoreBlueto., WifiComm | BT53H >                                 |
|                               |                                         |

The iOS device will display "Connected device" and the module will go into bypass mode.

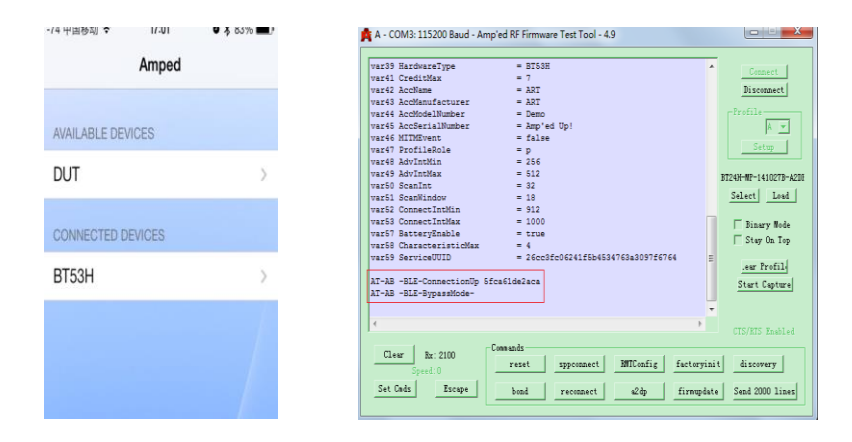

Select the BT device for the data exchange window.

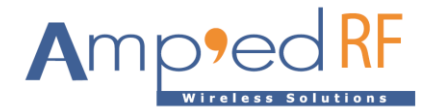

### 2.3. Data Exchange

• Send and receive data to/from the BT module as desired.

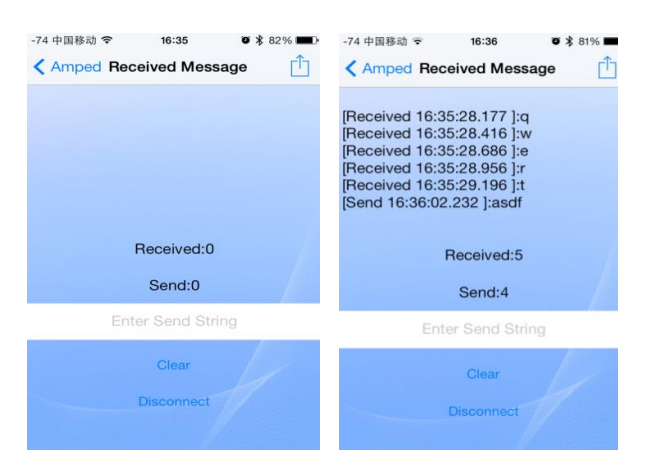

| /ar39 HardwareType         | = BT53H                            | ~     | Constant            |
|----------------------------|------------------------------------|-------|---------------------|
| var41 CreditMax            | = 7                                |       | Connect             |
| /ar42 AccName              | = ART                              |       | Disconnect          |
| ar43 AccManufacturer       | = ART                              |       |                     |
| /ar44 AccModelNumber       | = Demo                             |       | -Profile            |
| ar45 AccSerialNumber       | = Amp'ed Up!                       |       | A 💌                 |
| /ar46 MITMEvent            | = false                            |       |                     |
| ar47 ProfileRole           | = p                                |       | Setup               |
| /ar48 AdvIntMin            | = 256                              |       |                     |
| ar49 AdvIntMax             | = 512                              |       | BT24H-MP-141027B-A2 |
| ar50 ScanInt               | = 32                               |       |                     |
| ar51 ScanWindow            | = 18                               |       | Select Load         |
| ar52 ConnectIntMin         | = 912                              |       |                     |
| ar53 ConnectIntMax         | = 1000                             |       | □ Binary Mode       |
| ar57 BatteryEnable         | = true                             |       | C Store On The      |
| ar58 CharacteristicMax     | = 4                                |       | j Stay on Top       |
| ar59 ServiceUUID           | = 26cc3fc06241f5b4534763a3097f6764 | E     |                     |
|                            |                                    |       | .ear Profile        |
| AT-AB -BLE-ConnectionUp 5f | ca61de2aca                         |       | Start Capture       |
| AT-AB -BLE-BypassMode-     |                                    |       |                     |
| wertasdf                   |                                    | -     |                     |
| 4                          |                                    |       |                     |
|                            |                                    |       | CTS/RTS Enabled     |
|                            | Commands                           |       |                     |
| Clear Rx: 2104             |                                    |       | 1 1 1 1 1 1 1 1     |
|                            | reset sppconnect KMILonfig facto   | ryini | t discovery         |

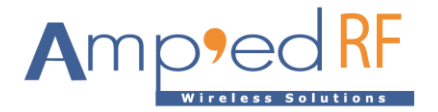

- 2.4. Disconnect
  - Disconnect by BT module

Use the "Escape" string to switch from bypass mode to command mode. Send "at+ab LeDisconnect" to close the connection.

| 🍂 A - COM3: 115200 Baud - Amp'                                                                                                    | ed RF Firmware Test Tool - 4.9                                                                                                    |                                                                           |
|----------------------------------------------------------------------------------------------------|----------------------------------------------------------------------------------------------------|---------------------------------------------------------------------------|
| var43 AccManufacturer<br>var44 AccModelNumber<br>var45 AccStalNumber<br>var45 AccStalNumber<br>var47 ProfileRole<br>var47 ProfileRole<br>var47 AdVIntMix<br>var45 AdVIntMix<br>var45 GanInt<br>var45 GanInt<br>var51 GanInt<br>var52 ConnecIntMix | <ul> <li>λAT</li> <li>Demo</li> <li>λam<sup>1</sup> ed Up!</li> <li>false</li> <li>p</li> <li>256</li> <li>512</li> <li>32</li> <li>18</li> <li>912</li> <li>1000</li> </ul> | Connect<br>Disconnect<br>Profile<br>Setup<br>BT24H-WP-141027B-A20H        |
| var57 BattaryEnable<br>var58 CharacteristicMax<br>var59 ServiceUUID<br>AT-AB -BLE-ConnectionUp Sfc<br>AT-AB -BLE-ConnectionDown<br>attab ledisconnect<br>AT-AB -BLE-ConnectionDown                                                                | = true<br>= true<br>= 26cc3fc06241f5b4534763a3097f6764<br>a61de2aca<br>ndMode-                                                                                               | Select Load<br>Binary Hode<br>Stay On Top<br>.eur Profil<br>Start Capture |
| Clear Rx: 2152<br>Speed:0<br>Set Cnds Escape                                                                                                    | nmands<br>reset sppconnect BUTConfig factory<br>bond reconnect 22dp firmup.                                                                                                  | CTS/RTS Enabled                                                           |

• Disconnect by iOS device

Click "Disconnect" to close the BLE connection.

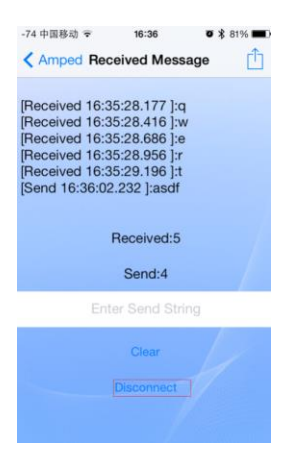

Note: After disconnecting, close the BLE demo. It must be closed before using it again.

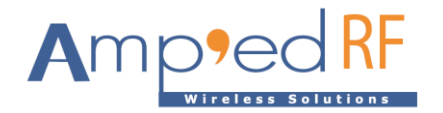

### 3. LightBlue Application Evaluation using Modem Mode 0

- 3.1. Connection
  - Set the configuration: AT+AB config BLEModemMode=0.
  - Connect the module to the PC using the method shown in the previous section.
  - Establish BLE connection between the iOS device and the BT module

Open the LightBlue demo, select the module and make the BLE connection.

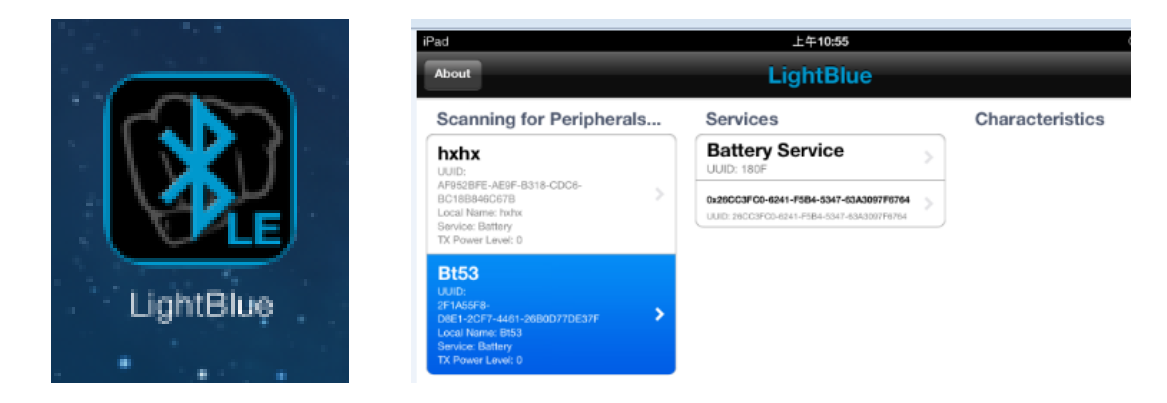

The module will enter BLE bypass mode.

| 🍂 A - COM3: 115200 Baud - Amp'ed RF Firmware Test Tool - 4.9 |                        |
|--------------------------------------------------------------|------------------------|
| war46 loofarialNumber = lmn'ed Uni                           |                        |
| war47 MTMEwont = falso                                       | Connect                |
| war47 minevent - raise                                       | Disconnect             |
| var48 Profilekole – p                                        | Disconnect             |
| var45 Advintmin = 238                                        | -Profile-              |
| varst GoopTot = 22                                           |                        |
| varsi Scaninc - 32                                           |                        |
| Varsz Scanwindow – 18                                        | Setun                  |
| varss connectintmin = 512                                    |                        |
| vars4 Connectintnax = 1000                                   |                        |
| varse Baccerysnable - crue                                   | BT53H_141231B. bin     |
|                                                              | Select Load            |
| Var60 ServiceUUID = 2600310062411504534/638309/16/64         | Derect Load            |
| Varei BLEnodemiode = 0                                       | _                      |
| ATTICK month                                                 | 🗌 Binary Mode          |
| Altad reset                                                  | Stay On Top            |
| AT-AB ResetPending                                           | - · ·                  |
| AI-AB -CommandMode-                                          | eer Profild            |
| AT-AB BDAddress 00043e268462                                 | .ear monn,             |
| AT-AB -BLE-ConnectionUp 5fa84fb7c3b7                         | ≡ Start Capture        |
| AT-AB -BLE-BypassMode-                                       |                        |
|                                                              | +                      |
| ( III III III III III III III III III I                      | - P                    |
|                                                              | CTS/RTS Enabled        |
| Commands                                                     |                        |
| Clear Rx: 6334                                               | 1                      |
| Speed: 0 reset config vars                                   | bond 1ap               |
|                                                              |                        |
| Set Umas Escape stop dis factoryinit fir                     | rmupdate Send 20 lines |
|                                                              |                        |

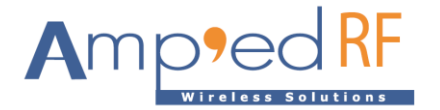

### 3.2. Data Exchange

Select "Battery Service", then "Battery Level". Then, the "Write" and "Start Notify" buttons will appear.

| Services                                                                                                    | Characteristics                                     |
|----------------------------------------------------------------------------------------------------|-----------------------------------------------------|
|                                                                                                    |                                                     |
| Battery Service         >           UUID: 180 <sup>III</sup> >           0x200C3FC0-0241-F3584-5347-63A3097F0764         >           UUID: 240C3FC0-6241-F3584-6347-63A3097F0764         > | Battery Level<br>UUID: 2A19 Properties: Write Nosty |
|                                                                                                    |                                                     |
|                                                                                                    |                                                     |
|                                                                                                    |                                                     |
|                                                                                                    |                                                     |
|                                                                                                    |                                                     |
|                                                                                                    |                                                     |

Click "Write", fill in the desired data in the "Write ASCII" window (≤ 20 bytes), and then click "Send".

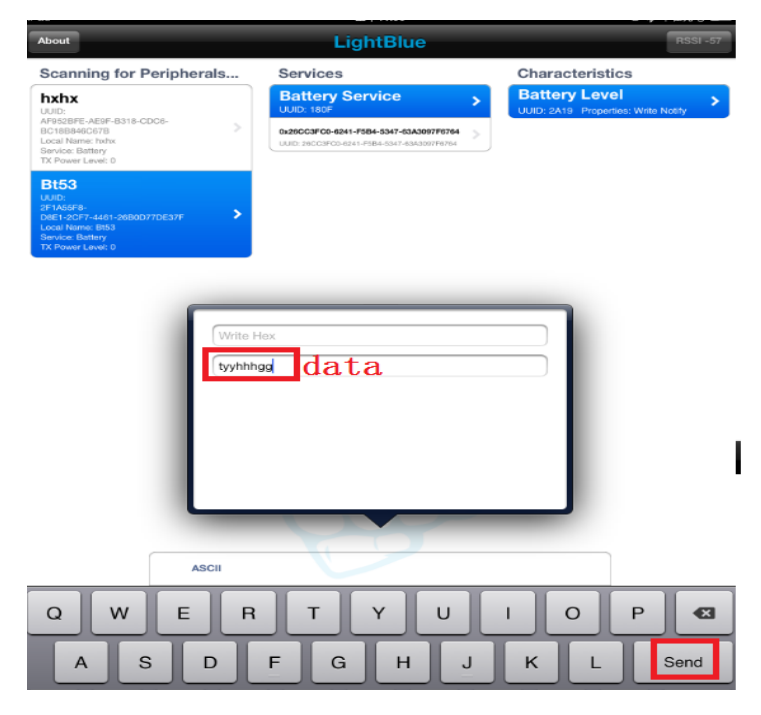

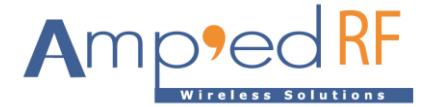

The module will receive the data.

| A - COM3: 115200 Baud - Amp'ed RF Firmware Test Tool - 4.9                                                                                                    |                                                                                                    |                                                  |  |  |
|----------------------------------------------------------------------------------------------------|----------------------------------------------------------------------------------------------------|--------------------------------------------------|--|--|
| var46 AccSerialNumber<br>var47 MITMEvent<br>var48 ProfileRole<br>var49 AdvIntMin<br>var50 AdvIntMax<br>var51 ScanInt<br>var52 ScanWindow<br>var53 ConnectIntMin<br>var54 ConnectIntMin | <pre>= Amp'ed Up!<br/>= false<br/>= p<br/>= 256<br/>= 512<br/>= 32<br/>= 18<br/>= 912<br/>= 1000</pre> | Connect<br>Disconnect<br>Profile<br>A v<br>Setup |  |  |
| var58 BatteryEnable<br>var59 CharacteristicMax<br>var60 ServiceUUID<br>var61 BLEModemMode                                                                                              | <pre>= true = 4 = 26cc3fc06241f5b4534763a3097f6764 = 0</pre>                                           | BT53H_141231B. bin<br>Select Load                |  |  |
| AT-AB ResetPending<br>AT-AB -CommandMode-<br>AT-AB BDAddress 00043e268462<br>AT-AB -BLE-ConnectionUp 5fa84f<br>AT-AB -BLE-BypassMode-<br>tumbhes                                       | b7c3b7                                                                                                 | E Stay On Top                                    |  |  |
| Clear Rx: 6342                                                                                                    | III + + + + + + + + + + + + + + + + + +                                                                | CTS/RTS Enabled                                  |  |  |

If the data needs to be sent to an iPad, first click "Start Notify" on the demo, which will change to "Stop Notify".

| Scanne for Peripherals       Scance (Standard)       Scance (Standard)       Scancd)       Scance (Standard)       Scan | About                                                                                                    | LightBlue                                                                                                    | RSSI -56                            |
|----------------------------------------------------------------------------------------------------|----------------------------------------------------------------------------------------------------|----------------------------------------------------------------------------------------------------|-------------------------------------|
|                                                                                                    | Scanning for Peripherals                                                                                                 | Services                                                                                                    | Characteristics                     |
| BISO<br>BY AND AND AND AND AND AND AND AND AND AND                                                                                                    | hxhx<br>UUID:<br>AF9528F6-AE9F-8318-CDC6-<br>BC18B840C678<br>Local Names Intex<br>Service: Bettery<br>TX: Power Lowst: D | Battery Service         >           UUID: 180F         >           0x200C3PC0-0241-F384-3347-03A3007F0794         >           UUID: 280C3PC0-0241-F384-3347-63A3007F0794         > | UUID: 2A19 Properties: Write Notify |
| ASCII<br>Hax<br>Decimal<br>Date                                                                                                    | B153<br>And And And And And And And And And And                                                                          |                                                                                                    |                                     |
| Hex<br>Decimal<br>Date<br>Write Stop Notify                                                                                                    | ASCII                                                                                                    |                                                                                                    | }                                   |
| Decimal Date Write Stop Notify                                                                                                    |                                                                                                    |                                                                                                    |                                     |
| Determal Date Write Stop Notify                                                                                                    | PIOX                                                                                                    |                                                                                                    |                                     |
| Date Write Stop Notify                                                                                                    |                                                                                                    |                                                                                                    |                                     |
| Write Stop Notify                                                                                                    | Decimal                                                                                                    |                                                                                                    |                                     |
|                                                                                                    | Decimal                                                                                                    |                                                                                                    |                                     |

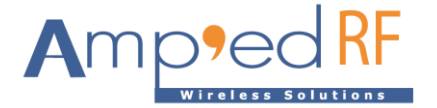

DUT sends data to the demo, which will then be displayed on the demo.

| A - COM3: 115200 Baud - A                                                                          | mp'ed RF Firmware Test Tool - 4.9                          | X                                            |
|----------------------------------------------------------------------------------------------------|------------------------------------------------------------|----------------------------------------------|
| var46 AccSerialNumber<br>var47 MITMEvent<br>var48 ProfileRole<br>var49 AdvIntMin                   | = Amp'ed Up!<br>= false<br>= p<br>= 256                    | Connect<br>Disconnect                        |
| var50 AdvIntMax<br>var51 ScanInt<br>var52 ScanWindow<br>var53 ConnectIntMin<br>var54 ConnectIntMax | = 512<br>= 32<br>= 18<br>= 912<br>= 1000                   | Profile<br>A V<br>Setup                      |
| var58 BatteryEnable<br>var59 CharacteristicMax<br>var60 ServiceUUID<br>var61 BLEModemMode          | = true<br>= 4<br>= 26cc3fc06241f5b4534763a3097f6764<br>= 0 | BT53H_141231B. bin<br>Select Load            |
| AT+ab reset<br>AT-AB ResetPending<br>AT-AB -CommandMode-<br>AT-AB BDAddress 00043e26               | 8462                                                       | Binary Mode<br>  Stay On Top<br>_ear Profil. |
| AT-AB -BLE-ConnectionUp<br>AT-AB -BLE-BypassMode-<br>tyyhhhgg111111122345                          | 5fa84fb7c3b7                                               | Start Capture                                |
| Clear Rx: 6344<br>Speed: 0                                                                         | Commands<br>reset config var3 bond                         | CTS/RTS Enabled                              |
| Set Cmds Escape                                                                                    | stop dis factoryinit firmupdate                            | Send 20 lines                                |

The demo will receive data one byte by one byte.

| iPad                                                                                                    | 上午11:08                          |               | ☞ 🕏 不在充电 💷      |
|----------------------------------------------------------------------------------------------------|----------------------------------|---------------|-----------------|
| About                                                                                                    | LightBlu                         | ıe            | RSSI-60         |
| Scanning for Peripherals                                                                                                    | Services                         |               | Characteristics |
| hxhx<br>UUID:<br>AP9528FE-AE9F-B318-CDC6-<br>BCC1988A9CC678                                                                                                    | Battery Service                  | >             | Battery Level   |
| Local Name: hothx<br>Service: Battery<br>TX Power Level: 0                                                                                                    | UURD: 260 C3P00-6241-P584-5347-6 | 3A3007F8754   |                 |
| Bt53                                                                                                    |                                  |               |                 |
| AF AGAINST<br>Det To Construction<br>Det To Construction<br>Det To Constructio |                                  |               |                 |
|                                                                                                    |                                  |               |                 |
| ASCII 5                                                                                                    |                                  |               |                 |
| Hex 0x35                                                                                                    |                                  |               |                 |
| Decimal 53                                                                                                    |                                  |               |                 |
| Date 2015                                                                                                    | /04/21 11:08:02:024              |               |                 |
|                                                                                                    | Write                            | Stop Notify   |                 |
| Central mod                                                                                                    | de lets you connect to           | peripherals a | round you.      |
|                                                                                                    | 1                                | :==           |                 |
| Central                                                                                                    | Peripheral                       | Profiles      | Logs            |

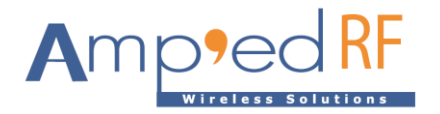

- 3.3. Disconnect
  - Disconnect by BT module

Same as per previous demo.

• Disconnect by iOS device

On the left, press and hold the BT module to disconnect.

| iPad                                                                                                    |        | 上午1              | 11:33               | ● 🕆 不在究电 ■      |
|----------------------------------------------------------------------------------------------------|--------|------------------|---------------------|-----------------|
| About                                                                                                    |        |                  |                     |                 |
| Scanning for Periphera                                                                                                 | S      | Services         |                     | Characteristics |
| Bt53                                                                                                    |        |                  |                     |                 |
| URUID:<br>2F1A55F8-<br>D6E1-2CF7-4461-26B0D77DE37F<br>Local Norms: B553<br>Service: Battory<br>TX Power Leves: 0       |        |                  |                     |                 |
| hxhx<br>LUID:<br>Arisostre:-AESF-B318-CDC6-<br>BC1688460078<br>Service:Bettery<br>Service:Bettery<br>TX Power Level: 0 |        |                  |                     |                 |
|                                                                                                    |        |                  |                     |                 |
|                                                                                                    |        |                  |                     |                 |
|                                                                                                    |        |                  |                     |                 |
|                                                                                                    |        | Disconnected (   | rom Peripheral      |                 |
|                                                                                                    |        | Disconnected     | rom r empirerai     |                 |
|                                                                                                    |        | 0                | к                   |                 |
|                                                                                                    |        | L                | لالم                |                 |
|                                                                                                    |        |                  |                     |                 |
|                                                                                                    |        |                  |                     |                 |
|                                                                                                    |        |                  |                     |                 |
|                                                                                                    |        |                  |                     |                 |
|                                                                                                    |        |                  |                     |                 |
| Centr                                                                                                    | al mod | e lets you conne | ct to peripherals a | round you.      |
|                                                                                                    | +      |                  |                     |                 |

The BT module will prompt "AT-AB -BLE-ConnectionDown".

| AT+ab reset<br>AT-AB ResetPending<br>AT-AB -CommandMode-<br>AT-AB BDAddress 00043e268462<br>AT-AB -BLE-ConnectionUp 5f23dd3e5983<br>AT-AB -BLE-BypassMode-<br>123434345AT-AB -BLE-ConnectionDown | *  | Connect<br>Disconnect<br>Profile<br>A -<br>Setup |
|----------------------------------------------------------------------------------------------------|----|--------------------------------------------------|
|                                                                                                    |    | BT53H_141231B. bin<br>Select Load                |
|                                                                                                    |    | │ Binary Mode<br>│ Stay On Top                   |
|                                                                                                    |    | .ear Profil<br>Start Capture                     |
|                                                                                                    | Ξ. |                                                  |
|                                                                                                    |    | CTS/RTS Enabled                                  |
| Clear         Rx: 162         Commands           Speed: 0         reset         config         var3         bon                                                                                  | d  | iap                                              |
|                                                                                                    |    | 1                                                |

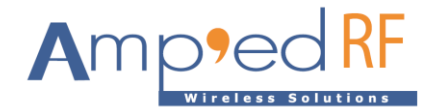

### 4. LightBlue Application Evaluation using Modem Mode 1

- 4.1. Connection
  - Set the configuration: AT+AB config BLEModemMode=1.
  - Connect the module to the PC using the method shown in the previous section.
  - Establish BLE connection between the iOS device and the BT module

Open the LightBlue demo, select the module and make the BLE connection.

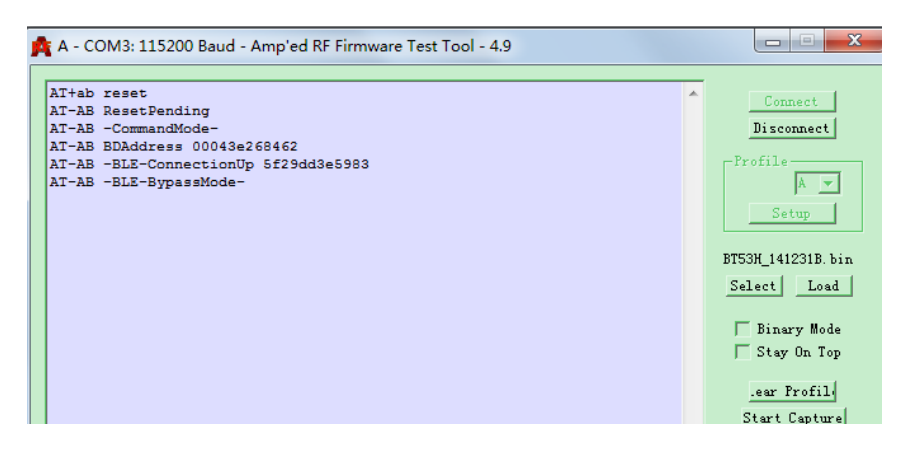

#### 4.2. Data Exchange

Select the 1st characteristic of customer service.

| O Locate all                                               |                                                                           |                                                                     |
|------------------------------------------------------------|---------------------------------------------------------------------------|---------------------------------------------------------------------|
|                                                            | LightBlue                                                                 | RSSI                                                                |
| Scanning for Peripherals                                   | Services                                                                  | Characteristics                                                     |
| hxhx                                                       | Battery Service                                                           | > 0x8F8796F1-64F7-7085-1E41-0988B46D79100                           |
| 00000:<br>AP9528FE-AE9F-8318-CDC6-<br>8C188849C678         | 0x20CC3FC0+6241-F584+5347-63A3097F6764                                    | Ox8F8796F1-64F7-7085-1541-098846D79101                              |
| Local Name: Potoc<br>Service: Bettery<br>DV Research and D | UUID: 200 03F00-6241-F584-5347-6343097F6764                               | ULD BRITHPI OFF TEED IDHI ONBHETTILLI Properties Paul Vete          |
| Rt53                                                       |                                                                           | Ox80F8796F1-64F2-7085-1841-098846079162                             |
| Julio:<br>JETASSER-                                        |                                                                           | 0x8F8796F1-64F7-7085-1E41-098B46D79103                              |
| 20E1-2CF7-4401-20B0D77DE37F                                |                                                                           | ULIE: EPICIAPI 6677 7285 ED41 CORRECTIVES: Proposition Planet Veter |
| Revice: Ballity<br>DC Power Level: 0                       |                                                                           |                                                                     |
|                                                            |                                                                           |                                                                     |
|                                                            |                                                                           |                                                                     |
|                                                            |                                                                           |                                                                     |
|                                                            |                                                                           |                                                                     |
|                                                            |                                                                           |                                                                     |
|                                                            |                                                                           |                                                                     |
|                                                            |                                                                           |                                                                     |
|                                                            |                                                                           |                                                                     |
|                                                            |                                                                           |                                                                     |
|                                                            |                                                                           |                                                                     |
|                                                            |                                                                           |                                                                     |
|                                                            |                                                                           |                                                                     |
|                                                            |                                                                           |                                                                     |
|                                                            |                                                                           |                                                                     |
|                                                            |                                                                           |                                                                     |
|                                                            |                                                                           |                                                                     |
|                                                            |                                                                           |                                                                     |
|                                                            |                                                                           |                                                                     |
|                                                            |                                                                           |                                                                     |
|                                                            |                                                                           |                                                                     |
|                                                            |                                                                           |                                                                     |
|                                                            |                                                                           |                                                                     |
| ASCH                                                       |                                                                           | }                                                                   |
| ASCII<br>Hex Ox                                            |                                                                           | }                                                                   |
| ASCII<br>Hex <b>O</b> X                                    |                                                                           | }                                                                   |
| ASCII<br>Hex Ox<br>Decimal                                 |                                                                           | }                                                                   |
| ASCII<br>Hex OX<br>Decimal<br>Date 201                     | 5/04/21 11:49:43:340                                                      | }                                                                   |
| ASCII<br>Hex Ox<br>Decimal<br>Date 201                     | 5/04/21 11:49:43:340                                                      | *Notify                                                             |
| ASCII<br>Hex Ox<br>Decimal<br>Data 201                     | 5/04/21 11:49:43:340<br>Read Write Star                                   | t Notify                                                            |
| ASCII<br>Hex 0x<br>Decimal<br>Date 201                     | 5/04/21 11:49:43:340<br>Read Write Star<br>de lets you connect to periphe | t Notify<br>rrais around you.                                       |

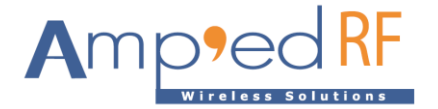

Click "Write", fill in the desired data in the "Write ASCII" window (≤ 20 bytes), and then click "Send".

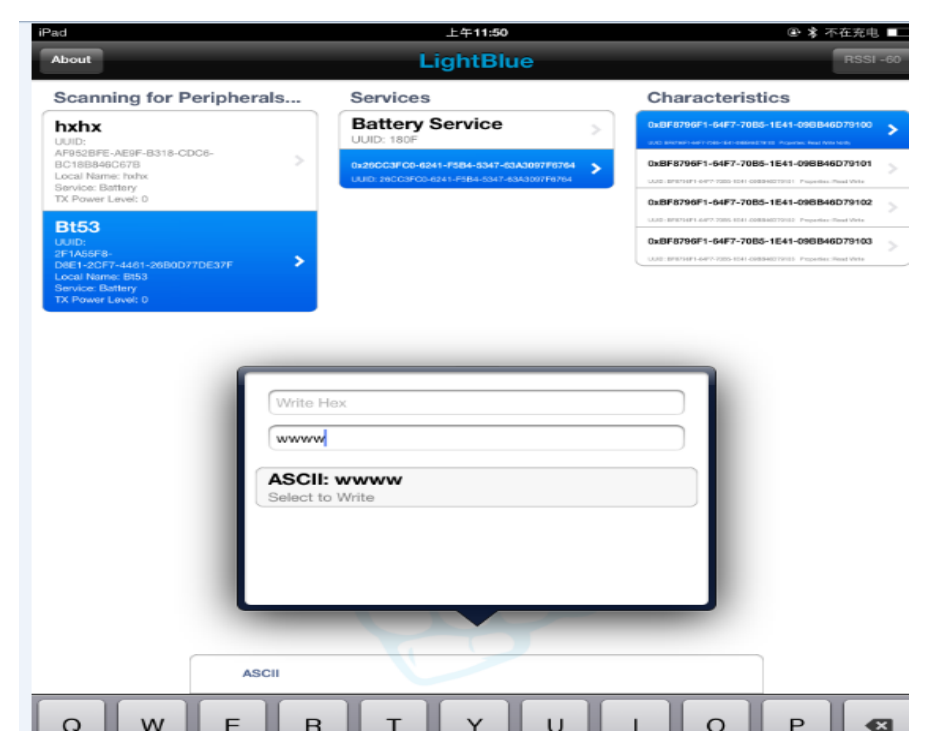

The BT module will receive the data.

| 🍂 A - COM3: 115200 Baud - Amp'ed RF Firmware Test Tool - 4.9                                                                                                    |                                                  |
|----------------------------------------------------------------------------------------------------|--------------------------------------------------|
| AT+ab reset<br>AT-AB ResetPending<br>AT-AB -CommandMode-<br>AT-AB BDAdtress 00043e268462<br>AT-AB -BLE-ConnectionUp 5f29dd3e5983<br>AT-AB -BLE-BypassMode-<br>www | Connect<br>Disconnect<br>Profile<br>A v<br>Setup |
|                                                                                                    | BT53H_141231B. bin<br>Select Load                |
|                                                                                                    | │ Binary Mode<br>│ Stay On Top                   |
|                                                                                                    | _ear Profil<br>Start Capture                     |

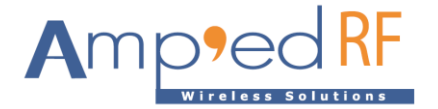

If the data needs to be sent to an iPad, first click "Start Notify" on the demo, which will change to "Stop Notify".

| About Scanning for Peripherals bxbix UDDi Arrisol extension Arrisol extension Arrisol extension Arrisol extension Bits3 Arrisol extension Bits3 Arrisol extension Arrisol extension Bits3 Arrisol extension Arrisol extension Arrisol extensi           | LightBlue<br>Services<br>Battery Service<br>UUE: 100F<br>Battocarce and read soft down                                                                                                    | Characteria                                                                                                    | RSSI = 00           Stics           B2-1241-002840279100           V           B3-1241-002840079101           V           B3-1241-002840079102           V           B3-1241-002840079102           V           B3-1241-002840079102           V           B3-1241-002840079102           V           B3-1241-002840079102           V           B3-1241-002840079102           V           B3-1241-002840079102           V           B3-1241-002840079102           V           B3-1241-002840079102           V           B3-1241-002840079102           V           B3-1241-002840079102           V           B3-1241-002840079102           V           B3-1241-002840079102           V           V           B3-1241-002840079102           V           B3-1241-002840079102           V           B3-1241-002840079102           V           B3-1241-002840079102           V           B3-1241-002840079102           V           <                                                                                                    |
|----------------------------------------------------------------------------------------------------|----------------------------------------------------------------------------------------------------|----------------------------------------------------------------------------------------------------|----------------------------------------------------------------------------------------------------|
| Scanning for Peripherals  http: http://www.scanses.org/scanses.org/scanses.           | Services Battery Service UUE:189 Battery Service UUE:189 Battery Service:184-1584-584-584-584 Battery Service:184-184 Battery Service:184-184 Battery Service:184-184 Battery Service:184 Battery Service:184 | Characteris                                                                                                    | Stics         >           BB-1E41-0908B48D79100         >           BB-1E41-0908B48D79101         >           BB-1E41-0908B48D79101         >           BB-1E41-0908B48D79101         >           BB-1E41-0908B48D79101         >           BB-1E41-0908B48D79102         >           BB-1E41-0908B48D79101         >           BB-1E41-0908B48D79102         >           BB-1E41-0908B48D79102         >           BB-1E41-0908B48D79102         >           BB-1E41-0908B48D79102         >                                                                                                    |
| http:<br>MASA<br>And Sater Alert - Basis - Cool-<br>Constained on the<br>Base - Base - | Battery Service<br>Units Internet Service<br>Bateccar Co-Sk41-rs84-Sk47-604/000776<br>Inter Secces Co-Sk41-rs84-Sk47-604/000776                                                                                                    | OsBF 6790671-04477-77     OsBF 6790671-04477-77     OsBF 6790671-04477-77     OsBF 6790671-04477-70     OsBF 6790671-04477-70     OsBF 6790671-04477-70 | BS-1E41-030B48D79100 BB-1E41-090B48D79101 BB-1E41-090B48D79101 BS-1E41-090B48D79102 BS-1E41-090B48D79102 BS-1E41-090B48T785 BS-1E41-090B48T785 |
| Among America America Star CoDe-<br>Contensation Contension Contensio Contension Contension     | 0000-100<br>6x800-07-00-8341-9584-5347-634509788<br>1.4401-280-0320-6341-9584-5347-634309788                                                                                                    | 64 CaseF8706F1-64F7-70<br>Use server der verste<br>CaseF8706F1-64F7-70<br>Use server der verste<br>CaseF8706F1-64F7-70                                  | BD111         Augenetic Nation Vetals           BB-1E41-098B46D79101         >           008940217911         Page-files: Real Vetals           BB-1E41-098B46D79102         >           008940217912         Page-files: Real Vetals           BB-1E41-098B46D79102         >                                                                                                    |
| IX Power Lave: 0 BI53 UID: IFIA58- BE1-2077-4-61-26800770E37F Codal Name: BB3 Bevice: Battery IX Power Lave: 0                                                                                                    |                                                                                                    | 0xBF8796F1-64F7-70<br>0xBF8796F1-64F7-70                                                                                                    | B5-1E41-096B46D79102                                                                                                    |
| DIDO<br>UUID:<br>2F1A5678-<br>Local Name: 1553<br>Service: Battery<br>IX Power Lavel: 0                                                                                                    |                                                                                                    | 0x8F8796F1-64F7-70                                                                                                    |                                                                                                    |
| TX Power Level: 0                                                                                                    |                                                                                                    | 33.02 (2010) 3010 1041                                                                                                    | BS-1E41-098B46D79103                                                                                                    |
|                                                                                                    |                                                                                                    |                                                                                                    | _                                                                                                    |
| ASCII                                                                                                    |                                                                                                    |                                                                                                    |                                                                                                    |
| Hex Ox                                                                                                    |                                                                                                    |                                                                                                    |                                                                                                    |
| Decimal                                                                                                    |                                                                                                    |                                                                                                    | _                                                                                                    |
| Date 201                                                                                                    | 5/04/21 11:49:43:340                                                                                                    |                                                                                                    | -                                                                                                    |
|                                                                                                    | Read Write S                                                                                                    | top Notify                                                                                                    |                                                                                                    |
|                                                                                                    | de lets you connect to peri                                                                                                    | borale around you                                                                                                    |                                                                                                    |
| Central mo                                                                                                    | sue leta you connect to pen                                                                                                    | nerais around you.                                                                                                    |                                                                                                    |

DUT sends data to the demo, which will then be displayed on the demo.

| AT-AB ResetPending       |                      | Connect        | 1        |
|--------------------------|----------------------|----------------|----------|
| AT-AB -CommandMode-      |                      | Disconnect     | -        |
| AI-AB BDAddress 00043e20 | 5452<br>5539dd2a5992 | -Profile       |          |
| AT-AB -BLE-Connectionop  | 512500365503         | 4              | -        |
| www123467                |                      | 1° -           | _        |
| ·                        |                      | Setup          | <u> </u> |
|                          |                      | BT53H_141231B. | bin      |
|                          |                      | Select Lo:     | ad       |
|                          |                      | 🖵 Binary Mo    | de       |
|                          |                      | 🔽 Stay On T    | op       |
|                          |                      | .ear Profil    | u -      |
|                          |                      | Start Captu    | re       |
|                          |                      | -              |          |
| 4                        |                      | P              |          |
|                          |                      | UTS/RTS Enab   | Led      |
|                          |                      |                |          |
| Clear Bx: 137            | Commands             |                |          |

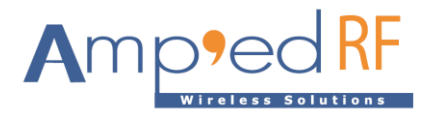

The demo will receive data one byte by one byte.

| kd                                                                                                    |                                                | 上年11:53                                                                              |                           | ④ \$ 不在充电                                                                                                    |
|----------------------------------------------------------------------------------------------------|------------------------------------------------|--------------------------------------------------------------------------------------|---------------------------|----------------------------------------------------------------------------------------------------|
| About                                                                                                    |                                                | LightBlue                                                                            |                           | RSSI -                                                                                                    |
| Scanning for Peripheral                                                                                                 | s Servic                                       | es                                                                                   |                           | Characteristics                                                                                                    |
| hxhx<br>UUID:<br>8/9828FE-AE9F-B318-CDC6-<br>BC188949C678<br>Local Name: helvs<br>Service: Bottery<br>TX Power Level: 0 | Batter<br>UUID: 180<br>0x20ccarc<br>UU0: 3x0cc | ry Service<br>F<br>26 0241 - F384 - 5347 - 634300<br>FFC3-H241 - F384 - 5347 - 63430 | ><br>97F0764 ><br>97F0764 | 0x8F8796F1-64F7-7085-1E41-090846079100<br>0x8F8796F1-64F7-7085-1E41-0908446079100<br>0x8F8796F1-64F7-7085-1E41-098846079101<br>0x8F8796F1-64F7-7085-1E41-098846079102<br>0x8F8796F1-64F7-7085-1E41-098146079102                                                                                                    |
| Bt53<br>JUND:<br>IF IASEF8-<br>SEE I-20F7-4461-2680D77DE37F<br>Joedan Home: Bh3<br>Jewice: Battery<br>FX Power Lovet: 0 | •                                              |                                                                                      |                           | Last Statistics Field         Statistics         Statistics |
|                                                                                                    |                                                |                                                                                      |                           |                                                                                                    |
|                                                                                                    |                                                |                                                                                      |                           |                                                                                                    |
| ASC                                                                                                    | 17                                             |                                                                                      |                           |                                                                                                    |
| ASC                                                                                                    | 11 7<br>× 0x37                                 | 1                                                                                    |                           |                                                                                                    |
| ASC<br>He<br>Decima                                                                                                    | 1 7<br>× 0x37<br>■ 55                          |                                                                                      |                           |                                                                                                    |
| ASC<br>He<br>Decima                                                                                                    | # 7<br>× 0x37<br># 55<br>≈ 2015/04/21 11:      | 51:42:321                                                                            |                           |                                                                                                    |
| ASC<br>He<br>Decima<br>Dat                                                                                              | 1 7<br>× 0x37<br>55<br>• 2015/04/21 11::       | 51:42:321<br>Write                                                                   | Stop Noti                 | fy                                                                                                    |

4.3. Disconnect

Same as previous demo.

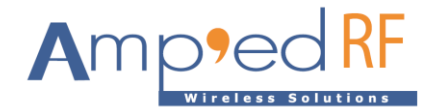

### 5. LightBlue Application Evaluation using Modem Mode 2

- 5.1. Connection
  - Set the configuration: AT+AB config BLEModemMode=2.
  - Connect the module to the PC using the method shown in the previous section.
  - Establish BLE connection between the iOS device and the BT module

Open the LightBlue demo, select the module and make the BLE connection. Note that the module does NOT switch to BLE Bypass Mode.

| A - COM3: 115200 Baud - Amp'ed RF Firmware Test Tool - 4.9                                                                                                    |           |                                                  |
|----------------------------------------------------------------------------------------------------|-----------|--------------------------------------------------|
| AT+ab reset<br>AT-AB ResetPending<br>AT-AB -CommandMode-<br>AT-AB BAddress 00043e260462<br>AT-AB -BLE-ConnectionUp 70f6f2149434                                                                              | *         | Connect<br>Disconnect<br>Profile<br>Setup        |
|                                                                                                    |           | BT53H_141231B. bin<br>Select Load<br>Binary Mode |
| 隐藏空白                                                                                                    | Ŧ         | _ear Profil                                      |
| ۲. ( )                                                                                                    |           | CTS/RTS Enabled                                  |
| Clear         Rx: 109         Commands           Speed:0         reset         config         var3         bor           Set Cmds         Escape         stop         dis         factoryinit         firmug | d<br>date | iap<br>Send 20 lines                             |

#### 5.2. Data Exchange

Click "Write", fill in the desired data in the "Write ASCII" window (≤ 20 bytes), and then click "Send".

| Scanning for Periphera                                                                                                 | LightBlue                                                         | Characteristics                                                                                                    |
|----------------------------------------------------------------------------------------------------|-------------------------------------------------------------------|----------------------------------------------------------------------------------------------------|
| hxhx<br>UUD:<br>AF952BFE-AE9F-B318-CDC6-<br>BC180846C678<br>Local Name: hrbrx<br>Sorvice: Battery<br>TX Power Level: 0 | Battery Service<br>UUD-180F<br>baseCardo-dati-FSH-SAT-daAbatrFRIM | OLDF073071-6477-7055-1E41-090346079100     Ale investigation of a least to the function of the investigation     OLDF073071-6477-7055-1E41-090346079101     OLDF0731671-0503407091714477-09034607910     OLDF0731671-050427091714477-7058-1E41-090840070910     OLDF07317477-0505-1E41-090840070910     OLDF07317477-0505-1E41-090840070910     OLDF07317477-0505-1E41-090840070910     OLDF0731747-0505-1E41-090840070910     OLDF073174     OLDF0731747-0505-1E41-09084007910     OLDF073174     OLDF073174     OLDF07317     OLDF073174     OLDF07317     OLDF07317     OLDF0731     OLDF0731     OLDF0731     OLDF0731     OLDF0731     OLDF0731     OLDF073     OLDF0731     OLDF0731     OLDF0731     OLDF0731     OLDF0731     OLDF0731     OLDF0731     OLDF0731     OLDF0731     OLDF0731     OLDF073     OLDF073     OLDF073     OLDF073     OLDF073     OLDF073     OLDF073     OLDF073     OLDF073     OLDF073     OLDF073     OLDF073     OLDF073     OLDF073     OLDF073     OLDF073     OLDF073     OLDF073     OLDF073     OLDF073     OLDF073     OLDF073     OLDF07     OLDF073     OLDF073     OLDF073 |
| Bt53<br>UUID:<br>2F1A56F8-<br>D8E1-2CF7-4461-26B0D77DE37F<br>Local Name: Bt53                                          | >                                                                 | LDD: INTERPT ANT 7005 1011 CORRECTION Proposition From Veta           0x80F87900F1-04F7-70056-11E41-09808460279103           LDD: INTERPT ANT 70056-11E41-09808460279103           LDD: INTERPT ANT 70056-11E41-09808460279103                                                                                                    |
| Service Battery<br>TX Power Level 0                                                                                    | Write Hex<br>auvgyygygy                                           |                                                                                                    |

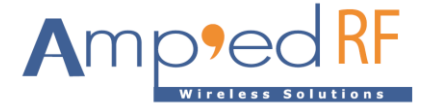

The BT module will receive the data.

| A - COM3: 115200 Baud - Amp'ed RF Firmware Test Tool - 4.9                                                                                                    |                                                                                                    |
|----------------------------------------------------------------------------------------------------|----------------------------------------------------------------------------------------------------|
| AT+ab reset<br>AT+ab reset<br>AT-AB ResetPending<br>AT-AB ResetPending<br>AT-AB -CommandMode-<br>AT-AB BDAddress 00043e268462<br>AT-AB -BLE-ConnectionDp 511f1ce64424<br>Characteristic handle 1a updated: guvgyygygy | Connect<br>Disconnect<br>Profile<br>Setup<br>BI53H_141231B. bin<br>Select Load<br>Binary Mode<br>Stay On Top<br>.ear Profil<br>Start Cap |
| K b                                                                                                    | CTS/BTS Enabled                                                                                                    |
| Clear     Rx: 175     Commands       Speed:0     reset     config     var3     bond       Set Cmds     Escape     stop     dis     factoryinit     firmupdate                                                         | iap<br>Send 20 lines                                                                                                    |

In the BT module receiving data, "1a" ("26" is hexadecimal) is the offset. The legetchar/leupdatechar command can be used to read /update the char of offset.

Use AT command "AT+AB legetchar 26" to get the message ("26" is decimal).

|                                             |   | Conserved                    |
|---------------------------------------------|---|------------------------------|
| AT-AB -BLE-ConnectionDown                   |   | Connect                      |
| AT-AB -BLE-ConnectionUp 4670b7abfc37        |   | Disconnect                   |
| AT-AB -BLE-ConnectionDown                   |   |                              |
| AT+ab reset                                 |   | Profile                      |
| AT-AB ResetPending                          |   | A 💌                          |
| AT-AB -CommandMode-                         |   | <u> </u>                     |
| AT-AB BDAddress 00043e268462                |   | Setup                        |
| AT-AB -BLE-ConnectionUp 4670b7abfc37        |   |                              |
| Characteristic handle 1a updated: uhuhuhuji |   | BT53H 141231B.bin            |
| at+ab legetcgar 26                          |   |                              |
| AT-AB ErrFormat                             |   | Select Load                  |
| at+ab legetchar26                           |   |                              |
| AT-AB ErrUnknownCmd legetchar26             |   | 🖵 Binary Mode                |
| at+ab legetchar 26                          |   | 🗖 Stay On Ton                |
| handle:1a vlen:9 value                      |   | ,,                           |
| (hex):75 68 75 68 75 68 75 6a 69            |   | our Profil                   |
|                                             |   | .ear froming                 |
|                                             |   | Start Cap                    |
|                                             |   | EN                           |
|                                             | Ŧ |                              |
|                                             |   |                              |
| <                                           |   | and the second second second |
| ٢                                           |   | CTS/RTS Enabled              |
| Commands                                    |   | CTS/RTS Enabled              |
| Clear Rx: 378 Commands                      |   | CTS/RTS Enabled              |

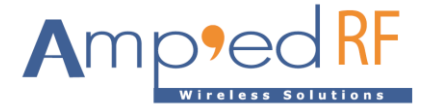

Click the "Read" button to see the message.

|                                                                                                    |                                                                       | LightBlue                                                                                                    | RSSI -49                                                                                                    |
|----------------------------------------------------------------------------------------------------|-----------------------------------------------------------------------|----------------------------------------------------------------------------------------------------|----------------------------------------------------------------------------------------------------|
| Scanning for Peri                                                                                  | ipherals                                                              | Services                                                                                                    | Characteristics                                                                                                    |
| Bt53<br>UUID:<br>2F1A55F8-<br>D6E1-2CF7-4461-26B0D77DE<br>Local Name: Bt53<br>Service: Better:     | 637F >                                                                | Battery Service           UUD: 180F           0x200C0FC0-0241-F504-0347-6343007F6           UUD: 280C0FC0-0241-F504-0347-6343007F6 | 0x8F875691-6487-70865-1641-0988046073190         >           0x8F875691-6487-70885-1641-0988046071910         >           0x8F875691-6487-70855-1541-098804007101         >           0x8F875691-6487-70855-1541-098804007101         >    |
| TX Power Level: 0<br>iap2<br>UUID:<br>AF9528FE-AE9F-8318-CDC6-<br>BC188846C678<br>Local Name: lap2 | - >                                                                   |                                                                                                    | DxBF47909F1-04F7-7005-1E41-090B40D79102         >           Libit Vertref1-04F7-7005-1E41-090B40D79103         >           DxBF47909F1-04F7-7005-1E41-090B40D79103         >           Libit Vertref1-04F7-005-1E41-090B40D79103         > |
|                                                                                                    |                                                                       |                                                                                                    |                                                                                                    |
|                                                                                                    |                                                                       |                                                                                                    |                                                                                                    |
|                                                                                                    | ASCII uhuhi                                                           | uhuji                                                                                                    | 3                                                                                                    |
|                                                                                                    | ASCII uhuhi<br>Hex 0x756                                              | uhuji<br>387568756A69                                                                                                    | 3                                                                                                    |
|                                                                                                    | ASCII uhuhu<br>Hex 0x756<br>Decimal                                   | uhuji<br>5887568756A69                                                                                                    | 3                                                                                                    |
|                                                                                                    | ASCII uhuhi<br>Hex 0x756<br>Decimal<br>Date 2015/                     | uhuji<br>3875687568756A69<br>/04/21 13:41:07:942                                                                                   | 3                                                                                                    |
|                                                                                                    | ASCII uhuhi<br>Hex 0x750<br>Decimal<br>Date 2015/                     | uhuji<br>5875687568756A69<br>704/21 13:41:07:942<br>Read Write S                                                                   | Start Notify                                                                                                    |
|                                                                                                    | ASCII uhuhi<br>Hex 0x750<br>Decimal<br>Date 2015/<br>F<br>Central mod | uhuji<br>587568756A69<br>704/21 13:41:07:942<br>Read Write S<br>de lets you connect to peri                                        | Start Notify                                                                                                    |

Update the message using the "AT+AB leupdatechar 1a 2 62 62" command.

| r≨r\$r\$hT-AB -CommandMode-<br>AT-AB -BLE-ConnectionDown | Connect            |
|----------------------------------------------------------|--------------------|
| AT-AB -BLE-ConnectionUp 4670b7abfc37                     | Disconnect         |
| AT-AB -BLE-ConnectionDown                                |                    |
| AT+ab reset                                              | -Profile           |
| AT-AB ResetPending                                       | A V                |
| AT-AB -CommandMode-                                      |                    |
| AT-AB BDAddress 00043e268462                             | Setup              |
| AT-AB -BLE-ConnectionUp 4670b7abfc37                     |                    |
| Characteristic handle la updated: uhuhuhuji              | PTEON 1410010 L    |
| at+ab legetcgar 26                                       | b155A_141251b. b1R |
| AT-AB ErrFormat                                          | Select Load        |
| at+ab legetchar26                                        |                    |
| AT-AB ErrUnknownCmd legetchar26                          | Biperv Mode        |
| at+ab legetchar 26                                       |                    |
| nandle:1a vlen:9 value                                   | Stay Un lop        |
| (hex):75 68 75 68 75 68 75 6a 69                         |                    |
| AT+AB leupdatechar 1a 2 62 62                            | .ear Profil:       |
| AT-AB LEUpdateOK                                         | Start Cap          |
|                                                          | EN                 |
|                                                          |                    |
| ۲<br>۲                                                   | CTS/RTS Enabled    |
| - Comenda                                                |                    |
| Clear Rx: 396                                            | 1                  |
| Speed:0 reset config var3 bond                           | 1 ap               |
|                                                          |                    |
| Set Ends Escape time                                     | 4. C., 1 00 1;     |

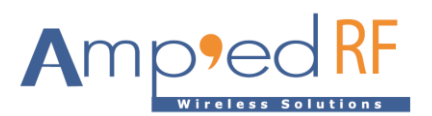

| to another                                                                                                    |                                                                |                       |                                                  |
|----------------------------------------------------------------------------------------------------|----------------------------------------------------------------|-----------------------|--------------------------------------------------|
| bout                                                                                                    | LightBl                                                        | lue                   | RSSI -4                                          |
| Scanning for Peripherals                                                                                            | Services                                                       | Cha                   | aracteristics                                    |
| Bt53                                                                                                    | Battery Service                                                | > 0.01                | 1796F1-64F7-7086-1E41-0988646D79100              |
| F1A55F8-<br>WEI - 20CF7-4461-26B0D77DE37F<br>ocal Name: Bt53<br>iervice: Bettery<br>X Power Level: 0                | > 0x28CC3FC0+8241-F584-5347-<br>UURC 29CC3FC0-8241-F584-5347   | -03A3007F6764 > 0x8FE | 1706F1-64F7-7085-1E41-098846D79101               |
| ap2<br>AUD:<br>PISSEPE-AESF-B318-CDC6-<br>IC18Ba960C878<br>Jocal Name: Isp2<br>Jervice: Battery<br>X Power Level: 0 | >                                                              | UNE HT                | CTUT 447 200 01 000 001 000 000 Paulate fail (04 |
|                                                                                                    |                                                                |                       |                                                  |
|                                                                                                    |                                                                |                       |                                                  |
| Ascii                                                                                                    | Ь                                                              | D                     |                                                  |
| ASCII                                                                                                    | bb<br>0x6262                                                   |                       |                                                  |
| ASCII<br>Hex<br>Decimal                                                                                             | bb<br>0x6262<br>25186                                          |                       |                                                  |
| ASCII<br>Hex<br>Decimal<br>Date                                                                                     | bb<br>0x6262<br>25186<br>2015/04/21 13:46:11:758               |                       |                                                  |
| ASCII<br>Hex<br>Decimal<br>Date                                                                                     | bb<br>0x6262<br>25186<br>2015/04/21 13:46:11:758<br>Read Write | Start Notify          |                                                  |

### 5.3. Disconnect

Same as previous demo.